## HANDLEIDING: HOE INSCHRIJVEN? grabbelpas – sportkamp - swap

# ENKEL ONLINE INSCHRIJVEN!

1. Ga naar de webshop: **webshopriemst.recreatex.be**.

Wij raden aan om de inschrijvingsmodule enkel te gebruiken via laptop of tablet. Als je toch een mobiel apparaat gebruikt kan je best de liggende modus kiezen.

### 2. Meld je aan

**Meld je aan als ouder** (via e-mailadres of rijksregisternr). Als je nog geen account hebt klik je op 'aanmelden als nieuwe gebruiker'.

| Welkom bij de inschrijvingsmodule van de gemeente<br>Riemst                                                                                                    | Inloggen Rijk                | sregisternummer                                                                                      |                                        |                                                                                                    |
|----------------------------------------------------------------------------------------------------|------------------------------|----------------------------------------------------------------------------------------------------|----------------------------------------|----------------------------------------------------------------------------------------------------|
| Hierboven kan u de activiteiten en zaalreserveringen<br>raadplegen.<br>Om een activiteit of zaal te reserveren dient u zich<br>aan te melden.<br>gemeentebestuur Riemst | Gebruikersnaam<br>Wachtwoord | sigrid.rubens@riemst.be INLOGGEN Comboud mij op deze computer niet geschlikt voor openbare computers | Inloggen                               | Rijksregisternummer                                                                                |
|                                                                                                    |                              | <ul> <li>Aanmelden als nieuwe gebruike</li> <li>Wachtwoord vergeten?</li> </ul>                      | Niet alle ve<br>• U heeft a<br>loggen. | rplichte formuliervelden zijn correct ingevuld.<br>I een gebruikersnaam. Gebruik deze om mee in te |

Als je volgende foutmelding ontvangt, neem je best contact op met **welzijn@riemst.be**. Dan krijg je een gebruikersnaam + wachtwoord toegekend. —— Het wachtwoord dien je aan te passen bij de eerste aanmelding.

3. Persoonsgegevens en relaties aanpassen/toevoegen.

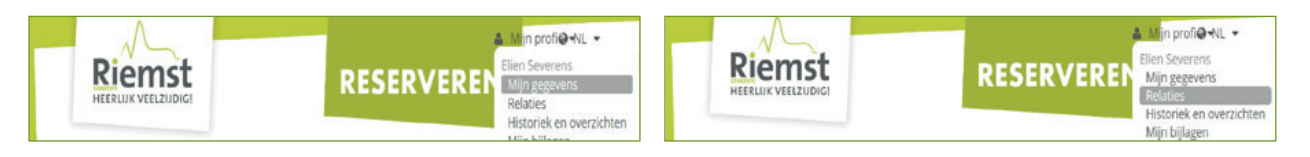

Eenmaal aangemeld kijk je jouw gegevens en relaties na via 'mijn gegevens' en 'relaties'. Voor een stappenplan voor het aanpassen van deze gegevens kan je een volledige handleiding downloaden op www.riemst.be, onder het tabblad van de kinderopvang.

| ACTIVITEITEN HUUR SPORTACCOM. KIND                                               | EROPVANG EVENEMENTEN       |            |           |                   |  |
|----------------------------------------------------------------------------------|----------------------------|------------|-----------|-------------------|--|
| Activiteiten                                                                     |                            | Zoeken     |           | Q                 |  |
|                                                                                  |                            |            | Zoek- e   | en filteropties = |  |
| Activiteit 🔕                                                                     |                            |            |           |                   |  |
| Activiteit: Leeg maken   Alles selecteren                                        |                            |            |           |                   |  |
| 50+ uitstap                                                                      | 🗷 grabbelpas               |            |           |                   |  |
| initiatie                                                                        | 🗹 Jeugd                    |            |           | TOTICTU           |  |
| speelplein                                                                       | sportkamp                  |            |           | ZÜEKEN            |  |
| sportuitstap                                                                     | Swap op het speelplein     |            |           |                   |  |
| Swap uitstap                                                                     | WORD NEOS                  |            |           |                   |  |
| OMSCHRIJVING                                                                     | BESCHIKBAARHEID            | STARTDATUN | EINDDATUM | PRIJS             |  |
| Kookworkshop Lien Parthoens<br>SCHOOL GBS DE TOL HERDEREN<br>Sint-Jansstraat 8 a | <ul> <li>Volzet</li> </ul> | 3-7-2019   | 3-7-2019  | Van€3,50          |  |
| Code: 19GRAKoken                                                                 |                            |            |           |                   |  |
| Strikt Geheim<br>SCHOOL GBS DE TOL HERDEREN                                      | Volzet                     | 10-7-2019  | 10-7-2019 | Van € 3,50        |  |
| Sint-Jansstraat 8 a                                                              |                            |            |           |                   |  |
|                                                                                  |                            |            |           |                   |  |

Kies voor het inschrijven van **activiteiten (grabbelpas, SWAP, sportkamp)** bovenaan in het menu voor het tabblad **'ACTIVITEITEN**'. Kies bij het overzicht van 'ACTIVITEITEN' de benodigde activiteitenfilters (grabbelpas, SWAP, sportkamp...) of sorteer op periode of leeftijd. Klik daarna op de activiteit(en) van jouw keuze.

|                                                                      | TEST_INSCHRIJVING Prijs:<br>Gratis                                                                                                    |
|----------------------------------------------------------------------|----------------------------------------------------------------------------------------------------|
| lik op inschrijven.                                                  | • Beschikbaar                                                                                                    |
| ies de kinderen die je wil inschrijven en druk op volgende.          | Locatie: vertrek aan het speelplein<br>Sint jansstraat 8<br>3770 Herderen, België<br>Aanvang 02-06-2020                                                                   |
| Kkisidestnem zs. Deelnemers specificeren Uw aanmelding Esternisteden | Einde 02-06-2020<br>Verkoop tvan 9-4-2020 07:00<br>Verkoop tvt 10-5-2020 23:59<br>Max. inschrijvingen 1000                                                                |
| ilen Severens                                                        | Opmerkingen<br>Heeft u bepaalde wensen of opmerkingen m.b.z. deze inschrijving? Is er medische of andere<br>info die van belang is bij het deelnemen aan deze activiteit? |
|                                                                      |                                                                                                    |
| oeg eventuele belangrijke medische informatie toe ————               |                                                                                                    |
| n druk op volgende.                                                  | VORIGE                                                                                                    |
|                                                                      | ▲                                                                                                    |
| Vr aanmelding                                                        | Je kriigt een overzicht van ie reservering.                                                                                                    |
| 2-6-2020: 12:00 - 14:00<br>Subtotaal: €0.00                          | Om dit te bevestigen klik je op 'in winkelwagen'.                                                                                                    |
| Totale prijs €0,00                                                   |                                                                                                    |
| VORIGE Annuleren INWINKEUWIGEN                                       | ←                                                                                                    |
| e kan nog verder winkelen en op dezelfde manier                      | TEST_INSC/BUVUNG-Ellen Severens €0,00 €0,00 ×<br>Dataut: 2-6-2020<br>Reinformatio, Ellen Severens                                                                         |
| lik daarna on doorgaan                                               | Totaal €0,00                                                                                                    |
|                                                                      | Winkelwaten leetmaken                                                                                                    |
|                                                                      | VERDERWINKLEN                                                                                                    |
|                                                                      |                                                                                                    |

| BESTAND BER                       | CHT • CL CL • Ow bettering 6                                  | entvangen - bencht (HTML) |       |        |                  | 1 | <br>- | - |
|-----------------------------------|---------------------------------------------------------------|---------------------------|-------|--------|------------------|---|-------|---|
| do 9/04/2020 16:1                 | 2                                                             |                           |       |        |                  |   |       |   |
| noreply@                          | syx.be                                                        |                           |       |        |                  |   |       |   |
| Uw bestelling<br>Aan Elien Severe | ls ontvangen                                                  |                           |       |        |                  |   |       |   |
| Bencht                            | 🔒 Bestelbon_inschrijvingen.pdf (89 kB)                        |                           |       |        |                  |   |       |   |
|                                   | Beste Ellen,<br>Hartelijk dank voor uw bestellingt<br>Product | Status                    | Prijs | Aantai | Totaal           |   |       |   |
|                                   | TEST_INSCHRIJVING - Ellen Severens<br>Totaal                  | Voorlopig gereserveerd    |       |        | € 0,00<br>€ 0,00 |   |       |   |
|                                   | Met vriendelijke groet,                                       |                           |       |        |                  |   |       |   |

Je ontvangt een mail met een overzicht van je reservatie. In de bijlage vind je eveneens een bestelbon met het voorlopige overzicht.

Opgelet: deze mail is jouw definitieve bevestiging. Je ontvangt geen mail meer van de betreffende dienst. Via 'status' kan je zien of je op de wachtlijst staat, of dat er effectief een plek gereserveerd is voor jou.

Als je graag eens vooraf wil proberen in te schrijven voor een activiteit, kan je dat doen via onze test genaamd 'Test\_inschrijven' ingepland als activiteit op 2 juni 2022. Die kan je terugvinden onder 'ACTIVITEITEN': alle activiteitsfilters selecteren, periodefilter 1 juni 2022 t.e.m. 3 juni 2022. Je kan de test invullen van zondag 1 mei vanaf 7.00 u. t.e.m. dinsdag 10 mei tot 23.59 u. Als het niet lukt of je komt problemen tegen, neem dan voor de inschrijvingen van start gaan contact op met de betreffende diensten via jeugd@riemst.be.

### PRIVACYVERKLARING

Tijdens onze activiteiten worden er op regelmatige basis foto's gemaakt. Dit kunnen zowel algemene foto's (overzichtsbeelden, sfeerfoto's, groepsfoto's) als gerichte foto's (close-ups, foto's waarbij de kinderen duidelijk herkenbaar in beeld gebracht worden) zijn.

Wij gebruiken deze foto's voor promotie van onze gemeentelijke activiteiten, of om gemeentelijke informatie omtrent deze activiteiten te kaderen. Dit via onze gemeentelijke kanalen, zijnde:

- Facebook, Instagram, Twitter
- Website
- Gemeentelijk informatieblad
- Affiches en flyers
- Brochures bv. Toeristische gids, Zomeractiviteitengids
- Jaarkalender
- Persberichten
- Aankondigingsborden langs invalswegen
- Digitale informatieschermen in het gemeentehuis

Wat het maken en gebruiken van de foto's betreft, houden wij rekening met de vernieuwde GDPR-wetgeving inzake privacy en vragen per activiteit jouw goedkeuring. Heb je toch nog een foto gezien op één van onze gemeentelijke kanalen, waarvan je liever wil dat deze verwijderd wordt of heb je verdere vragen over het gebruik van foto's?

Contacteer de dienst Communicatie via communicatie@riemst.be of 012 44 03 06.

## HANDLEIDING: HOE INSCHRIJVEN? SPEELPLEINWERKING - KINDEROPVANG

### 1. Ga naar de webshop: **webshopriemst.recreatex.be**.

Wij raden aan om de inschrijvingsmodule enkel te gebruiken via laptop of tablet. Als je toch een mobiel apparaat gebruikt kan je best de liggende modus kiezen.

### 2. Meld je aan

**Meld je aan als ouder** (via e-mailadres of rijksregisternr). Als je nog geen account hebt klik je op 'aanmelden als nieuwe gebruiker'.

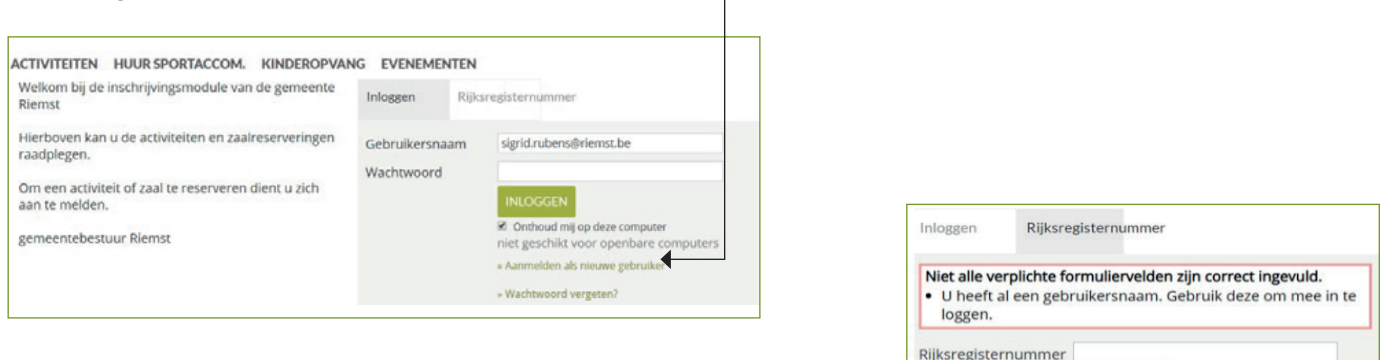

Als je volgende foutmelding ontvangt, neem je best contact op met **welzijn@riemst.be**. Dan krijg je een gebruikersnaam + wachtwoord toegekend. — Het wachtwoord dien je aan te passen bij de eerste aanmelding.

3. Persoonsgegevens en relaties aanpassen/toevoegen.

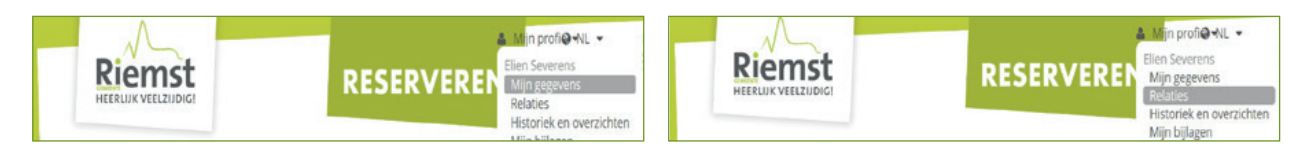

Eenmaal aangemeld kijk je jouw gegevens en relaties na via 'mijn gegevens' en 'relaties'. Voor een stappenplan voor het aanpassen van deze gegevens kan je een volledige handleiding downloaden op **www.riemst.be**, onder het tabblad van de kinderopvang.

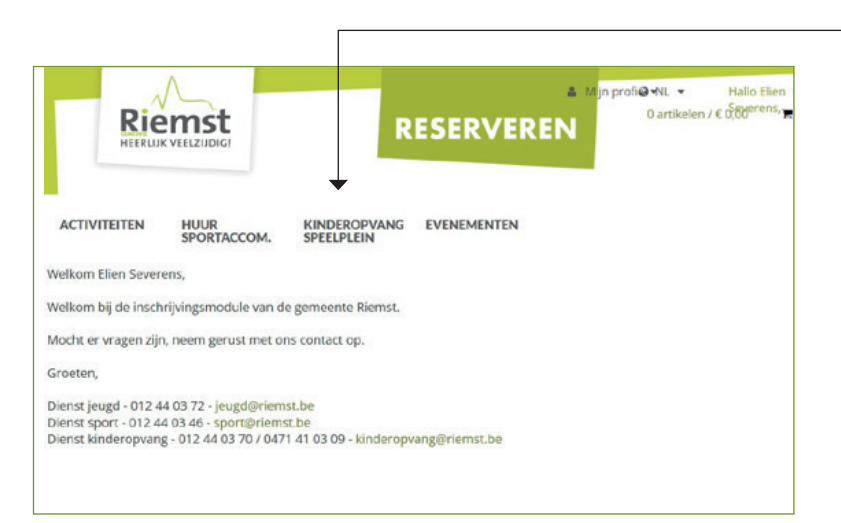

Kies voor het tabblad 'Kinderopvang/Speelplein'

Je krijgt een overzicht met alle opvanglocaties en groepen van de Speelpleinwerking. Klik achter de correcte speelpleingroep of opvanglocatie op 'inschrijven'. Klik op 'volgende' en je komt terecht in het tabblad 'selectie gezinsleden'. Hier kan je je kind(eren) aanduiden die je moet inschrijven en klik op volgende.

» Hulp bij aanmelden

LET OP: kinderen die tot andere groepen behoren kan je niet tegelijkertijd inschrijven. Je kan enkel kinderen inschrijven die binnen de aangeduide leeftijdscategorie of opvanglocatie vallen.

| <b>08.Bolder vakantie</b><br>Nieuweweg 11<br>3770 Riemst<br>BE |         |               | <u>Terug naar lijst</u> |        |
|----------------------------------------------------------------|---------|---------------|-------------------------|--------|
| Info<br>Overzicht<br>Selecteer kinderen<br>Sienna GLINSKI      | Selecti | e gezinsieden | Selecteer opvangdagen   |        |
| Prijs huidige afrekening                                       |         |               |                         | € 0,00 |

€0,00

#### Je komt terecht in het tabblad 'selecteer opvangdagen'.

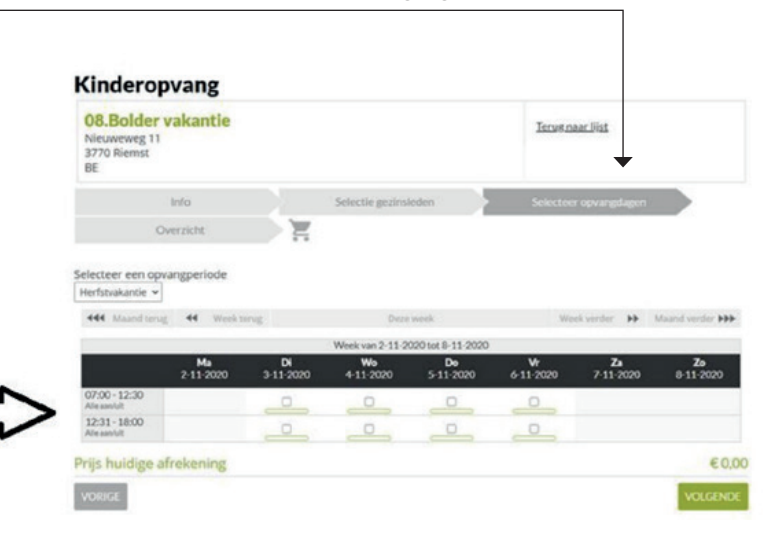

Hier kan je aanvinken welke dagen je inschrijft voor de opvang of speelpleinwerking. Voor de kinderopvang kan je aanvinken of je een hele dag, een voor- of namiddag opvang nodig hebt. Voor de speelpleinwerking kan er enkel voor een volledige speelpleindag ingeschreven worden. Vink de vakjes aan die nodig zijn en klik op 'volgende'

Je komt terecht in het tabblad 'overzicht'. Daar kan je op de kalender zien welke dagen je hebt ingegeven. Deze kleuren geel. Klik op 'in winkelwagen'.

Je krijgt je winkelwagen te zien waar in vermeld staat voor hoeveel periodes je hebt ingeschreven. Klik op 'doorgaan'.

### Let op: bij de opvang is 1 periode één dagdeel (bijvoorbeeld een voormiddag), bij de speelpleinwerking gaat het dan om een hele dag.

Je krijgt een bevestiging te zien van je inschrijving. Onder 'historiek en overzichten' kan je je inschrijving raadplegen en kan je eventueel aanpassingen doen indien nodig.

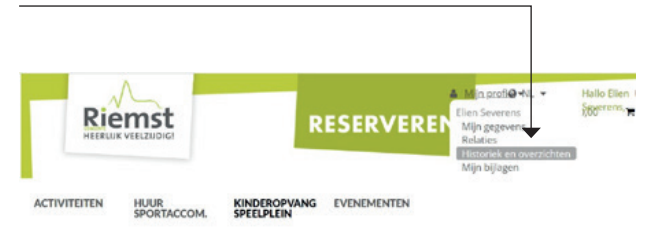

Terug naar lijst Nieuweweg 11 3770 Riemst BE Info Selectie gezinsled E Overzicht Geselecteerde periodes: 11/2020 Ma Di Wo Do Vr Za Zo 2 3 4 5 6 7 8 9 10 11 12 13 14 15 16 17 18 19 20 21 22 23 24 25 26 27 28 29 30 Opmerkingen Voeg eventueel een opmerking toe

Kinderopvang

**08.Bolder vakantie** 

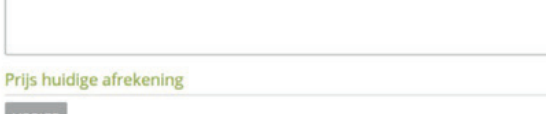